# PROM-manual Svenska Höftprotesregistret

Verktyget **Hålla reda på patientenkäter** är till för att din enhet ska ha koll på era patientenkäter och underlätta hanteringen av de enkäter som ska skickas per vanlig post. Verktyget ligger under knappen *Registrering med mera* alternativt *För vårdpersonal – Letar du efter registreringen?* 

| ( | Översikt                        | Hålla reda på patie          | entenkäter                                     |                                |             |              |
|---|---------------------------------|------------------------------|------------------------------------------------|--------------------------------|-------------|--------------|
| ١ | /åra registreringar             | Sök:                         | Statusfilter: Upplagd                          | ~                              |             |              |
| ł | Kontrollrapporter               |                              |                                                |                                |             |              |
| A | Arbetslista                     | Redigera   Ny inbjudan       | Hämta adress Mer information                   |                                |             |              |
|   | Hålla reda på<br>patientenkäter | Sätt<br>Skickad elektroniskt | Sätt<br>ckad via post   1:a påminnelse skickad | Sätt<br>2:a påminnelse skickad |             |              |
|   |                                 | Personnummer Formu           | är                                             | Status                         | Statusdatum | Unilat/Bilat |

## Pre- och Post PROM

Alla patienter som lämnat sin mejladress preoperativt får automatiskt tillsänt sig ett uppföljningsformulär elektroniskt vid rätt tidpunkt, och via en länk går sedan det besvarade formuläret direkt in i registrets databas.

För de patienter som inte har lämnat sin mejladress måste enheten själv skicka formulär manuellt via vanlig post och verktyget hjälper till att hålla reda på när det är dags. När ogiltiga mejladresser registreras kommer även dessa patienter att listas bland dom som man ska skicka pappersformulär till.

## Statusfilter

När patientens första registrering lagts in i registret så tar verktyget över att hålla ordning på när och vad som ska göras. Under rubriken Statusfilter kan man välja att se var i registreringskedjan som PROM befinner sig.

| Sök:                | Statusfilter:          | Upplagd              | ~ |                    |             |
|---------------------|------------------------|----------------------|---|--------------------|-------------|
| RedIgera   Ny II    | nbjudan   Hämta adress | Upplagd              | ~ |                    |             |
| Sätt                | Sätt .                 | Alla                 | * | Sätt               |             |
| Skickad elektronisk | t Skickad via post 1:a | Upplagd              |   | påminnelse skickad |             |
| Personnummer        | Formulär               | Skickad elektroniskt |   |                    | Statusdatum |
|                     |                        | Skickad via post     |   |                    |             |
|                     |                        | 1:a påminnelse       |   |                    |             |
|                     |                        | upplagd              |   |                    |             |
|                     |                        | 2:a påminnelse       |   |                    |             |
|                     |                        | upplagd              |   |                    |             |
|                     |                        | 1:a påminnelse       |   |                    |             |
|                     |                        | skickad              |   |                    |             |
|                     |                        | 2:a påminnelse       |   |                    | 1           |
|                     |                        | skickad              |   |                    |             |
|                     |                        | lltgår               |   |                    |             |

Om du klickar på "Statusfilter" får du upp följande bild:

Man jobbar med enkäterna i olika status;

| Upplagd                | Dags för enheten att skicka uppföljningsformulär till patienten per vanlig post.   |
|------------------------|------------------------------------------------------------------------------------|
| Skickad elektroniskt   | Patienten har automatiskt fått tillsänt sig en elektronisk länk med formuläret     |
|                        | då patienten tidigare har angivit sin mejladress.                                  |
| Skickad via post       | Enheten har skickat ett formulär till patienten per vanlig post.                   |
| 1:a påminnelse upplagd | Enheten får besked om att patienten inte har svarat efter 3 veckor och saknar      |
|                        | mejladress – enheten får skicka påminnelse per vanlig post.                        |
| 2:a påminnelse upplagd | Enheten får besked om att det gått ytterligare 4 veckor utan svar från patienten.  |
|                        | Används ej, bara en påminnelse skickas.                                            |
| 1:a påminnelse skickad | Enheten har skickat 1:a påminnelsen.                                               |
| 2:a påminnelse skickad | Enheten har skickat 2:a påminnelsen. Används ej, bara en påminnelse skickas.       |
| Besvarad               | Formuläret är registrerat.                                                         |
| Avbruten               | Används när patienten ej går att nå, ej kan/vill besvara enkäten eller avlidit vid |
|                        | aktuell uppföljning. Patienten bjuds in till nästkommande uppföljning.             |
| Utgår                  | Används när patienten har avsagt sig alla uppföljningar framgent p g a t ex        |
|                        | demens. Patienten kommer aldrig mer att bjudas in för uppföljning.                 |

## Kolumnrubriker

#### I arbetslistan finns fem kolumner;

| Personnummer Formulär | Status | Statusdatum | Unilat/Bilat |  |
|-----------------------|--------|-------------|--------------|--|
|-----------------------|--------|-------------|--------------|--|

- Personnummer patientens personnummer
- Formulär vad som ska skickas
- Status vilken status patienten befinner sig
- Statusdatum när patienten hamnade i aktuell status
- > Unilat/Bilat- vilket uppföljningsformulär som ska skickas enkelsidig/dubbelsidig

Man kan sortera i sina registreringar efter fallande eller stigande ordning genom att klicka på rubriken överst i varje kolumn.

# Upplagd

#### Vad enheten behöver göra med patienter i status Upplagd:

- 1. Klicka på raden för önskad patient.
- 2. Klicka på knappen Hämta adress. Här får du fram patientens folkbokföringsadress.
- 3. Skriv adressen på ett kuvert, lägg i rätt uppföljningsformulär enligt kolumn 5 (enkel- eller dubbelsidig), följebrevet och ett svarskuvert.
- 4. Till sist klicka på knappen **Skickad via post -** OBS! Viktigt att man göra detta! Först då informeras verktyget att patienten fått sitt formulär. Gör man inte det kommer patienten ligga kvar i status Upplagd och du har ingen möjlighet att se vem som fått sitt formulär.
- 5. Enkäten har nu bytt till status **Skickad via post** samt statusdatum har uppdaterats till dagens datum. Plattformen fortsätter med bevakning och uppföljning.
- Registreras inget formulär inom 3 veckor kommer patienten automatiskt hamna i status
  1:a påminnelse upplagd. Enheten får skicka ett nytt formulär, påminnelsebrev och ett svarskuvert.
- 7. Viktigt att till sist klicka på knappen **1:a påminnelse skickad**.
- 8. Upprepa tills det inte finns någon patient kvar i listan med status Upplagd.

# Andra sökfunktioner

| Sök:                                                 | Statusfilter: Upplagd                               | ~                              |  |  |  |
|------------------------------------------------------|-----------------------------------------------------|--------------------------------|--|--|--|
| Redigera  Ny inbjudan  Hämta adress  Mer information |                                                     |                                |  |  |  |
| Sätt<br>Skickad elektroniskt                         | Sätt Sätt<br>Skickad via post 1:a påminnelse skicka | Sätt<br>2:a påminnelse skickad |  |  |  |

Sök – För sökning av personnummer i vald statusgrupp.

Redigera – För redigering av status eller statusdatum.

**Mer information** – För info om typ av operation (primär totalprotes eller reoperation efter primär totalprotes), sida, operationsdatum och diagnos. Här kan man alltså se om det är en 1-, 6- eller 10årsuppföljning.

## Avlidna patienter

Avlider patienten innan aktuell uppföljning så hamnar bjudningen automatiskt i status Avbruten. Om patienten avlider efter att bjudningen skapats så får man via "Hämta adress" info om avliden och då ändrar man själv status till Avbruten via Redigera-knappen.

# Manuell registrering

Registreringen av PROM-formulären hittar du under knappen *Registrering med mera*. När man angett patientens personnummer får man fram nedanstående flikar. Vid registrering av uppföljning finns två olika valmöjligheter för formulärtyp; **1 = enkelsidigt uppföljningsformulär och 2 = dubbelsidigt uppföljningsformulär.** 

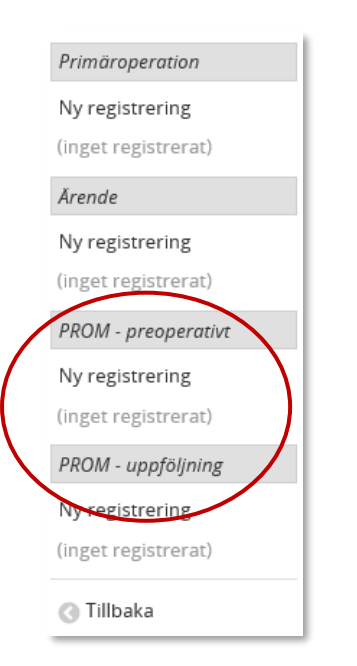